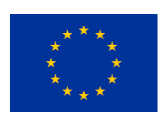

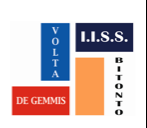

Dirigente scolastico: Dott.ssa Giovanna Palmulli "La scuola e' il nostro passaporto per il futuro, poiche' il domani appartiene a coloro che oggi si preparano per affrontarlo (malcom x)"

## NUOVA PROCEDURA PER PUBBLICARE IN PIATTAFORMA ARGO

# PROGRAMMI, PROGRAMMAZIONI, RELAZIONI, ETC.

## Sommario

| PREMESSA                                                      | 2 |
|---------------------------------------------------------------|---|
| ISTRUZIONI                                                    | 2 |
| CREARE UN CARTELLA: PROGRAMMAZIONI E RELAZIONI A.S. 2019/2020 | 2 |
| CARICARE ALL'INTERNO TUTTI I DOCUMENTI                        | 2 |
| CONDIVIDERE I DOCUMENTI CON I DOCENTI                         | 3 |

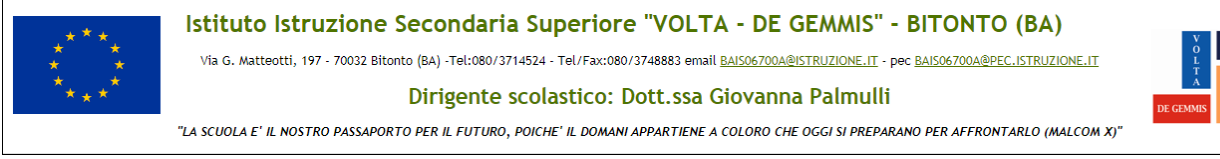

### PREMESSA

La funzione di CONDIVISIONE DOCUMENTI presente in SCUOLANEXT che abbiamo utilizzato negli anni scorsi sino all'inserimento delle rimodulazioni delle programmazioni ad aprile 2020 è in fase di migrazione verso DIDUP e per i prossimi mesi sarà utilizzata solo per visualizzare i dati.

L'inserimento dei nuovi documenti avverrà tramite il percorso DIDUP / DIDATTICA / CONDIVISIONE DOCUMENTI.

#### **ISTRUZIONI**

- 1. Creare un cartella PROGRAMMAZIONI E RELAZIONI A.S. 2019/2020
- 2. Caricare all'interno tutti i documenti
- 3. Condividere i documenti con i docenti

# **CREARE UN CARTELLA: PROGRAMMAZIONI E RELAZIONI A.S.** 2019/2020

| Gestione Cartelle                                                                                                    |                      |  |  |
|----------------------------------------------------------------------------------------------------|----------------------|--|--|
| Il pulsante Gestione cartelle consente al docente di gestire autonomamente delle cartelle per classificare meglio e<br>rapidamente gruppi di documenti, ad es. per raccogliere i documenti pubblicati in una classe o per un dato argomento<br>o per materia. |                      |  |  |
| Lista cartelle                                                                                                    | Indietro Aggiungi    |  |  |
| DESCRIZIONE                                                                                                    | AZIONI               |  |  |
| 38                                                                                                    | $\oslash \bigotimes$ |  |  |
| 2A                                                                                                    | $\bigotimes$         |  |  |
| I pulsanti 🕢 🚫 , consentono la modifica della cartella selezionata e la sua eventuale rimozione (solo le per cartelle<br>che non hanno documenti collegati).                                                                                                  |                      |  |  |

## **CARICARE ALL'INTERNO TUTTI I DOCUMENTI**

E' possibile ed il risultato va bene lo stesso:

- 1. Effettuare due caricamenti, uno per il programma ed uno per la relazione
- 2. Effettuare un solo caricamento inserendo programma e relazione come documenti aggiuntivi
- 3. Effettuare un solo caricamento inserendo un documento come principale ed uno come aggiuntivo

| ****<br>****<br>****                                  | Istituto Istruzione Secondaria Superiore "VOLTA - DE GEMMIS" - BITO<br>Via G. Matteotti, 197 - 70032 Bitonto (BA) -Tel:080/3714524 - Tel/Fax:080/3748883 email <u>BAISO6700A@ISTRUZIONE.IT</u> - pec <u>BAISO6</u><br>Dirigente scolastico: Dott.ssa Giovanna Palmulli<br>"La scuola e' il nostro passaporto per il futuro, poiche' il domani appartiene a coloro che oggi si preparano per | AFFRONTARLO (MALCOM X) |
|-------------------------------------------------------|----------------------------------------------------------------------------------------------------|------------------------|
| Inseriment                                            | to di un nuovo documento                                                                                                    |                        |
| Per immettere                                         | in condivisione nuovi documenti, basterà cliccare su Aggiungi.                                                                                                    |                        |
| Dettaglio                                             |                                                                                                    |                        |
| Gestione Documento                                    |                                                                                                    | Indietro Salva         |
| Dettaglio                                             | Allegati Aggiuntivi                                                                                                    |                        |
| Data:                                                 |                                                                                                    | ĺ                      |
| Cartella:<br>2A                                       | ·                                                                                                    |                        |
| Descrizione (max 500 car<br>compito in classe sul 700 | atteri):<br>)                                                                                                    |                        |
| File:<br>compito in classe di italia                  | ino.odt                                                                                                    |                        |
| https://doc.studenti.it/aj                            | apunti/ricerche/700-iiluminismo.html                                                                                                    |                        |
| Classi a cui destin                                   | are il messaggio                                                                                                    | Screli<br>Elimina      |

- 1. Selezionare la data
- 2. Selezionare la cartella precedentemente inserita
- 3. Inserire la descrizione
- 4. Allegare il documenti principale ( es. i Programmi )
- 5. Inserire allegati aggiuntivi (es. la Relazione)

#### **CONDIVIDERE I DOCUMENTI CON I DOCENTI**

In basso è necessario indicare il destinatari di questo/i documento/i che potranno essere intere classi, solo alcuni alunni anche di classi diverse, e/o tutti i docenti della scuola. **NEL NOSTRO CASO INSERIAMO IL CKECK SOLO SU TUTTI I DOCENTI DELLA SCUOLA** 

## MANUALE ARGO

PerulterioridettagliconsultareilmanualeARGODIDUPhttp://www.iissvoltadegemmis.edu.it/images/files/a.s.2019-2020/manualedidup.pdfda pag. 59 a pag.64